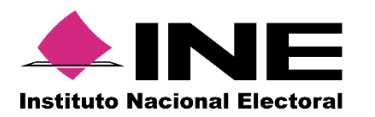

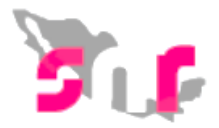

# Sistema Nacional de Registro (SNR V.3.0)

## Guía para realizar la aprobación de precandidatos.

A continuación, se mostrará el procedimiento para que el responsable del SNR de un partido político pueda realizar la aprobación de sus precandidatos.

#### Consideraciones previas

- En este módulo solo se mostrará la información de aquellos precandidatos que previamente adjuntaron su formulario de aceptación de registro con firma autógrafa en el sistema (registros con estatus **por aprobar**).
- El único usuario que puede aprobar registros es el responsable del SNR.
- Los demás usuarios del partido político tendrán acceso a la consulta de los precandidatos aprobados.

## Paso 1: Selecciona en el menú Aprobación y después Precampaña.

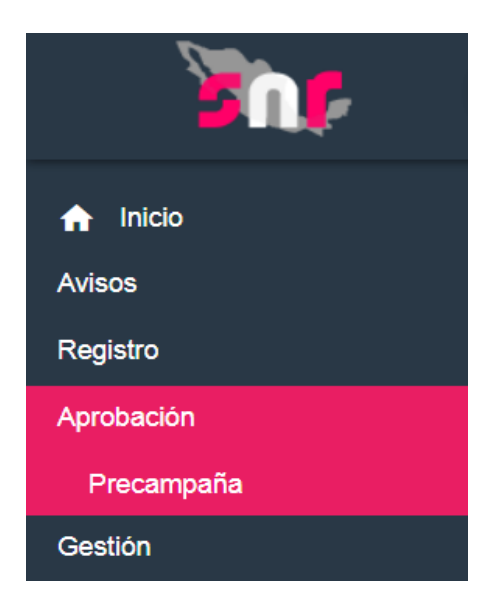

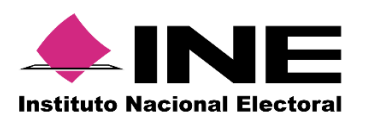

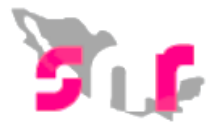

| 1 | Selecciona el Tipo de candidatura y oprime el botón Buscar. |                     |   |  |  |  |  |
|---|-------------------------------------------------------------|---------------------|---|--|--|--|--|
|   | т                                                           | ipo de candidatura: |   |  |  |  |  |
|   | (                                                           | TODAS               | ŧ |  |  |  |  |
|   |                                                             |                     |   |  |  |  |  |
|   |                                                             |                     |   |  |  |  |  |

2

Se mostrarán todos los registros de aquellos precandidatos con estatus **por aprobar**.

Buscar

Nota: La aprobación se puede realizar una a una o puedes seleccionar a varios precandidatos.

| PRECANDIDATOS ENCONTRADOS                                                  |                    |                     |                        |                        |                                          |  |  |  |
|----------------------------------------------------------------------------|--------------------|---------------------|------------------------|------------------------|------------------------------------------|--|--|--|
| Nombre completo <sup>†</sup> 4                                             | CURP 1             | Fecha de Registro 1 | Sujeto obligado †      | Tipo de candidatura †  | Entorno geográfico †                     |  |  |  |
| CECILIO LUNA MARQUEZ                                                       | KORA870905MDFRTL08 | 25/10/2017          | PARTIDO DEL<br>TRABAJO | DIPUTADO FEDERAL<br>MR | CIUDAD DE<br>MEXICO/10-MIGUEL<br>HIDALGO |  |  |  |
| IRMA FARÍAS OJEDA                                                          | MORR870202MDFRTL08 | 25/10/2017          | PARTIDO DEL<br>TRABAJO | SENADORES MR           | CIUDAD DE MEXICO                         |  |  |  |
| MONICA PATIÑO HERNANDEZ                                                    | OIPK760527MDFLRL03 | 20/10/2017          | PARTIDO DEL<br>TRABAJO | DIPUTADO FEDERAL<br>RP |                                          |  |  |  |
| ELEAZAR SALGADO RIOS                                                       | NEMA870809MDFRLP08 | 25/10/2017          | PARTIDO DEL<br>TRABAJO | DIPUTADO FEDERAL<br>RP |                                          |  |  |  |
| SANTIAGO CALDERON ABARCA                                                   | JIRA870405MDFGTL09 | 25/10/2017          | PARTIDO DEL<br>TRABAJO | SENADORES RP           | OFICINAS<br>CENTRALES                    |  |  |  |
| CASILDA REINA DUARTE                                                       | LARA870902MDFRTL08 | 25/10/2017          | PARTIDO DEL<br>TRABAJO | PRESIDENTE             | OFICINAS<br>CENTRALES                    |  |  |  |
| Total de registros 6, Página: 1 de 1 🛛 🛛 K K K K K K K K K K K K K K K K K |                    |                     |                        |                        |                                          |  |  |  |

3

Al seleccionar el botón **APROBAR**, el sistema solicitará cargar los archivos (.cer y .key), así como la contraseña de clave privada de la e.firma del responsable del SNR.

| Confirmación con firma electrónica                                                                                                    | × |
|----------------------------------------------------------------------------------------------------|---|
| Para confirmar que no se tendrán precandidatos, es necesario que proporcione su e.Firma (antiguamente llamada FIEL)                              |   |
| * Archivo de Certificado (*.cer)<br>Seleccionar archivo<br>* Archivo de Clave Privada (*.key)<br>Seleccionar archivo<br>Claveprivada9_171217.key |   |
| * Contraseña de Clave Privada                                                                                                    |   |
| Aceptar Cancelar                                                                                                    |   |

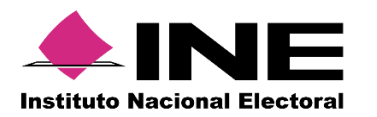

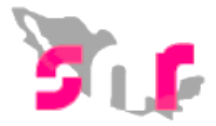

4

Posteriormente oprime el botón aceptar y en caso de que los archivos cargados se encuentren vigentes y correspondan con el RFC del responsable del SNR, se mostrará el mensaje "Aprobación exitosa".

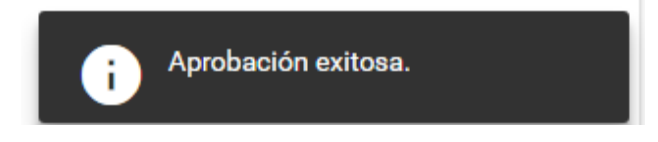

Al aparecer el mensaje anterior, habrás concluido el proceso de Aprobación.

Podrás consultar a los precandidatos aprobados y generar un reporte en formato Excel a través del menú **Consulta.** 

### Captura | Consulta

| Sistema Nacional de Registro d                                    | e Precandidatos y Candidat    | tos              |                     |                     |           |                 |                              |                            |                                   |         |
|-------------------------------------------------------------------|-------------------------------|------------------|---------------------|---------------------|-----------|-----------------|------------------------------|----------------------------|-----------------------------------|---------|
| Federal Ordinario-01 de Julio d<br>Fecha consulta: 14 noviembre 2 | e 2018 - OC<br>2017 12:02 hrs |                  |                     |                     |           |                 |                              |                            |                                   |         |
| Nombre completo                                                   | CURP                          | Fecha de captura | Sujeto obligado     | Tipo de candidatura | Entidad   | Circunscripción | Distrito                     | Fecha y hora de aprobación | Usuario que realizó la aprobación | e.Firma |
| MARI SALGADO FARIAS                                               | FAFA870905MDFRTL08            | 21/10/2017       | PARTIDO DEL TRABAJO | DIPUTADO FEDERAL MR | NACIONAL  |                 | 6-SAN LUIS POTOSI            | 21/10/2017 15:19:39        | CARLOS GONZALEZC                  | NO      |
| IGNACIO PEREZ MENDOZA                                             | NENM720602MTLTVR01            | 20/10/2017       | PARTIDO DEL TRABAJO | DIPUTADO FEDERAL MR | NACIONAL. |                 | 4-IZTAPALAPA                 | 20/10/2017 13 14:00        | DAFNE ORTIZ                       | NO      |
| VERONICA NIELSEN ANTONIO                                          | NIAV690203MCSLNR05            | 20/10/2017       | PARTIDO DEL TRABAJO | PRESIDENTE          | NACIONAL  |                 |                              | 20/10/2017 14:25:48        | DAFNE ORTIZ                       | NO      |
| KARIME NUÑEZ PEREZ                                                | JERO870405MDFRTP08            | 20/10/2017       | PARTIDO DEL TRABAJO | DIPUTADO FEDERAL MR | NACIONAL  |                 | 7-TONALA                     | 20/10/2017 12:44:22        | DAFNE ORTIZ                       | NO      |
| EDGAR ARELLANO PICHARDO                                           | OIPK810729HDFLRL03            | 20/10/2017       | PARTIDO DEL TRABAJO | PRESIDENTE          | NACIONAL  |                 |                              | 20/10/2017 13 14 00        | DAFNE ORTIZ                       | NO      |
| MIGUEL OSORIO ZAVALA                                              | OIPK860727MDFLRL02            | 20/10/2017       | PARTIDO DEL TRABAJO | DIPUTADO FEDERAL MR | NACIONAL  |                 | 1-MEXICALI                   | 20/10/2017 13:14:00        | DAFNE ORTIZ                       | NO      |
| KLISHI OLIVARES PEREZ                                             | OIPK840527MDFLRL03            | 20/10/2017       | PARTIDO DEL TRABAJO | PRESIDENTE          | NACIONAL  |                 |                              | 20/10/2017 14:25:48        | DAFNE ORTIZ                       | NO      |
| MARINA MONTES ROJAS                                               | OIPK860727MDFLRL03            | 20/10/2017       | PARTIDO DEL TRABAJO | SENADORES MR        | NACIONAL  |                 |                              | 20/10/2017 13:14:00        | DAFNE ORTIZ                       | NO      |
| ALEXIS MONROY CARPIO                                              | OIPK860527MDFLRL03            | 20/10/2017       | PARTIDO DEL TRABAJO | DIPUTADO FEDERAL RP | NACIONAL  | CIRCUNSCRIPCIÓN |                              | 24/10/2017 20:29.16        | PABLO CABRERA EXT1                | NO      |
| ROMINA SALGADO TAPIA                                              | GEGE850601MDFDFG26            | 5 20/10/2017     | PARTIDO DEL TRABAJO | SENADORES MR        | NACIONAL  |                 |                              | 20/10/2017 12:44:22        | DAFNE ORTIZ                       | NO      |
| HECTOR COSTILLA RUIZ                                              | PEPE870404HDFRTL09            | 20/10/2017       | PARTIDO DEL TRABAJO | DIPUTADO FEDERAL MR | NACIONAL  |                 | 5-SAN CRISTOBAL DE LAS CASAS | 20/10/2017 12:44:22        | DAFNE ORTIZ                       | NO      |
| MONICA PATIÑO HERNANDEZ                                           | OIPK760527MDEL RL03           | 20/10/2017       | PARTIDO DEL TRABAIO | DIPUTADO FEDERAL RP | NACIONAL  | CIRCUNSCRIPCIÓN |                              | 25/10/2017 18:30:34        | PARI O CARPERA EXT1               | NO      |